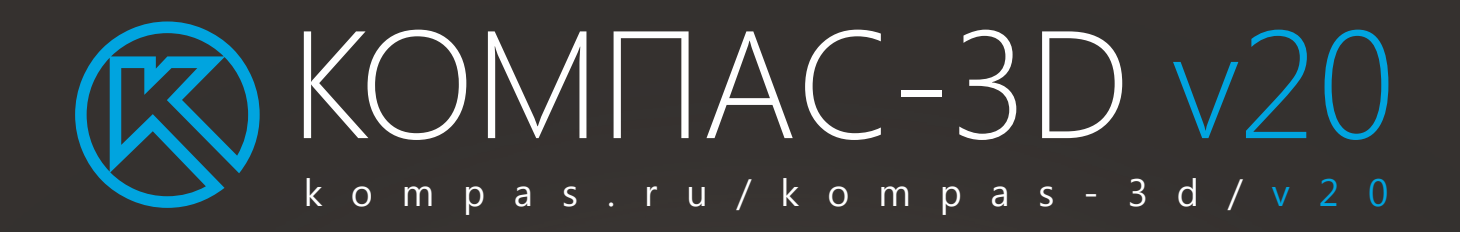

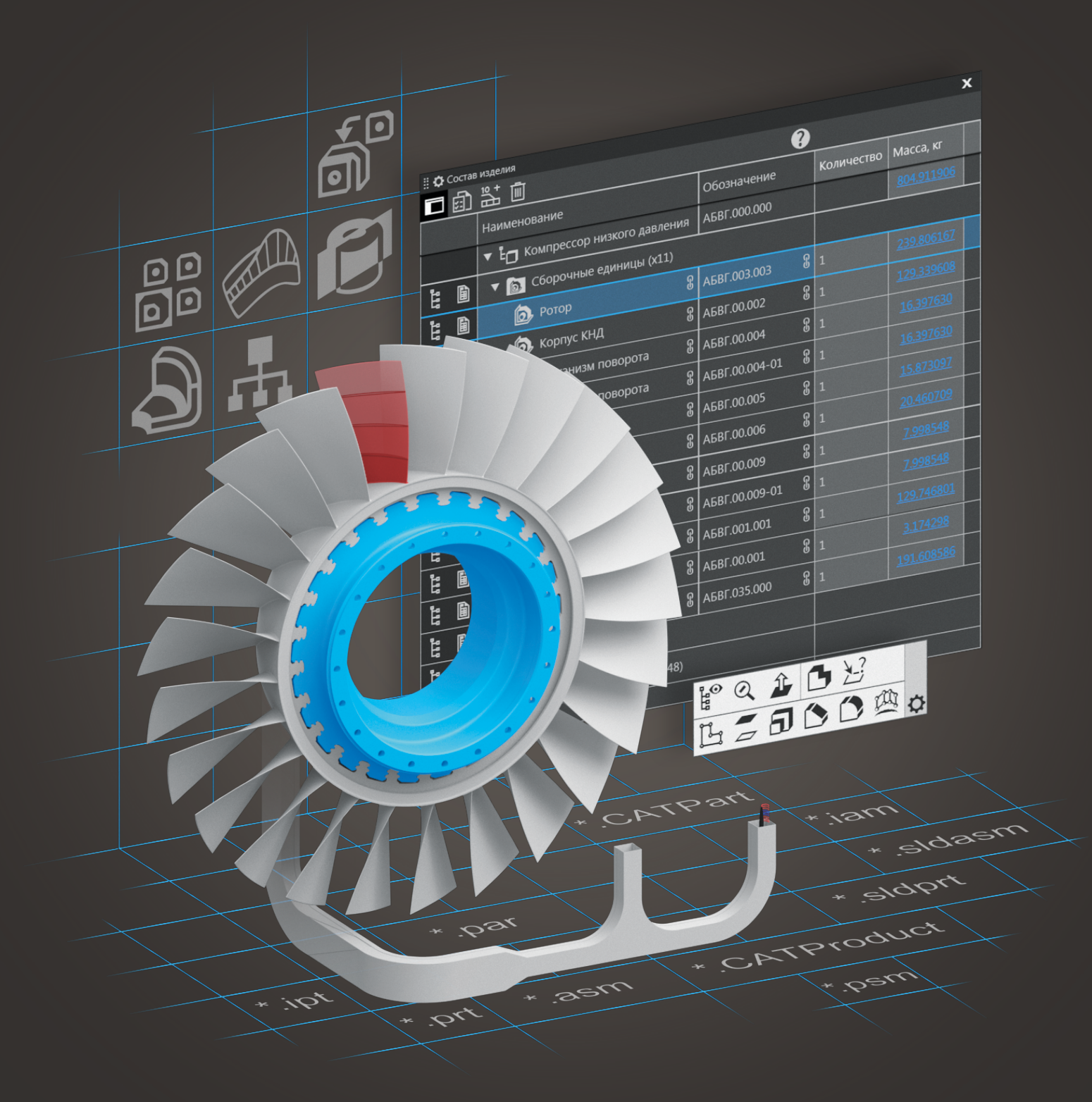

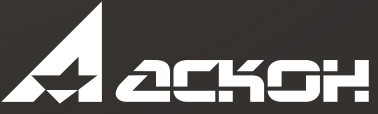

## Функциональные отличия КОМПАС-3D версий v18-v20

| Группа                                                                                    | Функциональность –                                                                                                    |        |        | Версия КОМПАС-3D<br>v18 v19 v20 |  |
|-------------------------------------------------------------------------------------------|----------------------------------------------------------------------------------------------------|--------|--------|---------------------------------|--|
| Общее/Интерфейс                                                                           | Возможность представления инструментальной области в виде одной, двух или трех строк                                                                                                    |        | ~      | ~                               |  |
| Are faces haves its low its area for its interest                                         | Настройка расположения вкладок новых документов                                                                                                    |        | $\sim$ | ~                               |  |
|                                                                                           | Создание пользовательских инструментальных панелеи Настройка формата имение в имя переменную)                                                                                                    |        |        | $\vdash$                        |  |
|                                                                                           | Утилита диагностики инцидентов                                                                                                    |        | $\sim$ | ↓ v                             |  |
|                                                                                           | Управление наборами инструментальных панелей                                                                                                    |        |        | $\sim$                          |  |
|                                                                                           | Выбор групп настроек при их загрузке или сбросе: инструментальные панели и панели управления,                                                                                                    |        |        | $\sim$                          |  |
|                                                                                           | Настройка контекстных панелей                                                                                                    |        |        | ~                               |  |
| • · (B) = Advances table (FC) / SARCE (FC)     • · (B) = Advances table (FC) / SARCE (FC) | Новая панель управления — «Состав изделия», предназначенная для работы со свойствами изделия                                                                                                    |        |        | ~                               |  |
| 3D-режим                                                                                  | И ЕГО СОСТАВНЫХ ЧАСТЕИ<br>Макет (инструмент для упрошения больших сборок)                                                                                                    |        |        |                                 |  |
| Job periorit                                                                              | Частичный тип загрузки сборки и ее компонентов (инструмент для упрощения больших сборок)                                                                                                    | $\sim$ | ~      | ~                               |  |
|                                                                                           | Ребро усиления на сгибе листовой детали                                                                                                    | $\sim$ | $\sim$ | ~                               |  |
|                                                                                           | Размещение сгиба по линии сгиба будущей развертки                                                                                                    |        |        |                                 |  |
|                                                                                           | Создание сферической штанновки (команда «Бургик» в листовом теле)                                                                                                    | $\sim$ | - ×    |                                 |  |
|                                                                                           | Быстрый переход к редактированию элементов модели с ошибками из диалога «Что неверно?»                                                                                                    | $\sim$ | $\sim$ | ~                               |  |
| MINIMATI PRODUCTION AND AND AND AND AND AND AND AND AND AN                                | Выбор компонентов сборки или тел по их видимости в проекциях на основные плоскости                                                                                                    | $\sim$ | ~      |                                 |  |
| MILLION MANAGER STREET                                                                    | ыстрая отрисовка модели при ее масштабировании, сдвиге, вращении                                                                                                    |        | ×      |                                 |  |
|                                                                                           | Проецирование в эскиз линий очерка граней, вспомогательных и координатных плоскостей                                                                                                    | $\sim$ | - v    |                                 |  |
| MULLICCERTANNA ACCESSION                                                                  | Создание осевых линий по цилиндрической/конической граням и отверстиям                                                                                                    | $\sim$ | $\sim$ | ~                               |  |
| THE COMPARENT TOTAL                                                                       | Выбор направления резьбы: правая или левая                                                                                                    | $\sim$ | $\sim$ | ~                               |  |
|                                                                                           | рыделение объектов модели рамкои (охватывающей или секущей)<br>Выбор области эскиза для операций (работа с управляющим эскизом)                                                                  |        |        | L ×                             |  |
| ALL LANNAL TIM                                                                            | Вырез телом по траектории (например, геометрия, полученная обработкой фрезой)                                                                                                    |        | ~      | ~                               |  |
|                                                                                           | При работе с командой «Элемент по сечениям» крайнее сечение может являться точкой (например, для                                                                                                 |        | $\sim$ | ~                               |  |
| TTT AND AND AND AND AND AND AND AND AND AND                                               | формирования «купола» с треоуемой кривизной поверхности)<br>Разнотолщинная оболочка                                                                                                    |        | ×      |                                 |  |
| and the second second                                                                     | Полное скругление (скругление центральной грани между двумя боковыми)                                                                                                    |        | ~      | ×                               |  |
|                                                                                           | Массив элементов листового тела (штамповки, жалюзи, ребра усиления, буртики)                                                                                                    |        | $\sim$ | ~                               |  |
|                                                                                           | Восстановление поверхности (например, заполнение различных вырезов на грани)                                                                                                    |        |        |                                 |  |
|                                                                                           | Анализ кривых и поверхностеи, график кривизны, проверка кривизны, проверка непрерывности<br>Проверка коллизий: контроль пересечений компонентов, анализ зазоров между деталями и сборками, поиск |        |        | $\vdash$                        |  |
|                                                                                           | ошибок в резьбовых соединениях                                                                                                    |        |        | ×                               |  |
|                                                                                           | Измерение минимального расстояния между компонентами<br>Вставка импортированных компонентав (STEP ICES ACIS Parasolid IT) в сборку                                                               |        |        |                                 |  |
|                                                                                           | Исключение из расчета компонентов (зтег, тос.з, кст.з, гатазопо, эт) в соорку                                                                                                    |        | $\sim$ | $\downarrow$                    |  |
|                                                                                           | Быстрое построение плоских спиралей                                                                                                    |        | $\sim$ | ~                               |  |
|                                                                                           | Имитация реалистичной резьбы                                                                                                    |        | $\sim$ | <u> </u>                        |  |
|                                                                                           | Гекстуры — реалистичное представление модели, инструмент упрощения больших сборок<br>Разделение тела/компонента на несколько частей (новая команда «Раздезать»)                                  |        |        |                                 |  |
|                                                                                           | Использование в операции выдавливания одновременно нескольких разных объектов:                                                                                                    |        |        |                                 |  |
|                                                                                           | граней, кривых, эскизов, в т. ч. отдельных областей эскизов                                                                                                    |        |        |                                 |  |
|                                                                                           | Опциональное исключение из проверки коллизии скрытых объектов и компоновочнои геометрии Использование в операциях отлельных участков пересекающихся коивых эскиза                                |        |        | $\sim$                          |  |
|                                                                                           | Использование в операциях точек пересечения кривых эскиза                                                                                                    |        |        | ~                               |  |
|                                                                                           | Изменение видимости компонента сборки второго и последующих уровней без передачи в файл подсборки,                                                                                               |        |        | $\sim$                          |  |
|                                                                                           | содержащей данный компонент<br>Скрытие всех объектов сборки, кроме выбранных компонентов (режим «Изолировать»)                                                                                   |        |        | ~                               |  |
|                                                                                           | Копирование массивов тел и поверхностей                                                                                                    |        |        | ~                               |  |
|                                                                                           | Сопряжение компонентов – экземпляров массива независимо от уровня вложенности                                                                                                    |        |        | ~                               |  |
|                                                                                           | Массив осевых линий<br>Массив операций «Отверстие» и «Отверстие в вистором теле» выполняется с полницении или объектории                                                                         |        |        | ~                               |  |
|                                                                                           | резьбой и/или осью                                                                                                    |        |        | ~                               |  |
|                                                                                           | Синхронизация изменений наименования и обозначения экземпляров массива                                                                                                    |        |        | ~                               |  |
|                                                                                           | Простановка размера длины дуги к пространственным дугам и ребрам, имеющим форму дуги окружности<br>(новая команда «Размер дуги»)                                                                 |        |        | $\sim$                          |  |
|                                                                                           | Простановка межосевых расстояний без дополнительных построений (доработка команды «Линейный размер»)                                                                                             |        |        | ~                               |  |
|                                                                                           | Построение нескольких смещенных плоскостей или плоскостей под углом за один вызов команды                                                                                                    |        |        | $\sim$                          |  |
|                                                                                           | Автоподоор размера вспомогательных плоскостей под габарит модели<br>Отображение в графической области наименований вспомогательных объектов (плоскостей осей ЛСК                                 |        |        |                                 |  |
|                                                                                           | контрольных и присоединительных точек)                                                                                                    |        |        | ~                               |  |
|                                                                                           | Отображение линий пересечения граней модели с секущей плоскостью в режиме сечения модели                                                                                                    |        |        | ~                               |  |
|                                                                                           | повая команда построения поверхносте «поверхность конического сечения»<br>Использование многосегментных кривых пои посторении поверхности по сети коивых: оптимизация формы                      |        |        |                                 |  |
|                                                                                           | поверхности; выбор точек кривых для образования цепочек соединения; контроль направления сопряжения поверхностей                                                                                 |        |        | ~                               |  |
|                                                                                           | Разбиение поверхности телом или другой поверхностью                                                                                                    |        |        | ~                               |  |
|                                                                                           | диагностика кривизны поверхности (новая команда «сетка графиков кривизны»)<br>Создание листового тела на основе твердотельной или поверхностной модели                                           |        |        |                                 |  |
|                                                                                           | (новая команда «Преобразовать в листовое тело»)                                                                                                    |        |        | ~                               |  |
|                                                                                           | Построение сгиба листового тела вдоль плоского ребра произвольной формы или цепочки таких ребер,<br>соединяющихся по касательной (новая команда «Отбортовка»)                                    |        |        | $\sim$                          |  |
|                                                                                           | Создание в листовом теле штамповки по форме другого тела (новая команда «Штамповка телом»)                                                                                                    |        |        | ~                               |  |
|                                                                                           | Вставка компонентов (в т. ч. моделей из обменных форматов) в сборку путем «перетаскивания» файла мышью из Проводника на вкладки сборки                                                           |        |        | ~                               |  |
|                                                                                           | Удаление из модели без истории построения отверстий, фасок, скруглений и т. д. с сохранением целостности                                                                                         |        |        | ~                               |  |
|                                                                                           | модели (команда «Удалить грани»)<br>Перемещение грани на заданное расстояние и в заданном направлении с сохранением целостности модели                                                           |        |        |                                 |  |
|                                                                                           | (новая команда «Переместить грани»)                                                                                                    |        |        |                                 |  |
|                                                                                           | Catia, SolidEdge)                                                                                                    |        |        | ~                               |  |
|                                                                                           | Настройка параметров при экспорте моделей в формат СЗD                                                                                                    |        |        | ~                               |  |
|                                                                                           | преобразование обозначении при импорте моделей формата Л в объекты типа «импортированное обозначение»<br>Сохранение моделей в формат IEC                                                         |        |        |                                 |  |
|                                                                                           | Чтение и запись значения плотности материала в формат STEP                                                                                                    |        |        | ~                               |  |

## Функциональные отличия КОМПАС-3D версий v18-v20

| Группа                                 | Функциональность                                                                                                    |          |          | Версия КОМПАС-3D<br>v18 v19 v20                                                                                                    |  |
|----------------------------------------|----------------------------------------------------------------------------------------------------|----------|----------|----------------------------------------------------------------------------------------------------|--|
| 2D-режим                               | Круговая и линейная сетки центров                                                                                                    | $\sim$   | $\sim$   | $\sim$                                                                                                    |  |
|                                        | Обозначение центров всех окружностей вида с помощью команды «Автоосевая»                                                                                                    | $\sim$   | ×        |                                                                                                    |  |
|                                        | Быстрое черновое проецирование ассоциативных видов                                                                                                    |          |          |                                                                                                    |  |
|                                        | Параметрический прямоугольник/многоугольник                                                                                                    | $\sim$   | × ×      | ↓ v                                                                                                    |  |
| 53,270                                 | Автоматическое переключение вида на текущий при выполнении штриховки/заливки                                                                                                   | $\sim$   | $\sim$   | $\sim$                                                                                                    |  |
| a a data data data data data data data | Контекстная панель текста размерной надписи (например, быстрое добавление текста «x45»)                                                                                        | $\sim$   | ×        |                                                                                                    |  |
|                                        | Быстрые действия при выделении любой геометрии компонента: Показать в дереве, Редактировать в окне и др.                                                                       |          |          |                                                                                                    |  |
|                                        | Быстрое выделение всеи теометрии компонента в виде<br>Проетирование эскиза молели в чертеж                                                                                     | $\sim$   |          |                                                                                                    |  |
|                                        | Команда «Очистить фон» нескольких выделенных объектов                                                                                                    | ~        | ~        |                                                                                                    |  |
|                                        | Быстрое формирование спецификации на сборку с автоматическим подключением к спецификации всех                                                                                  | $\sim$   |          |                                                                                                    |  |
|                                        | имеющихся документов и указанием форматов подключенных чертежей компонентов                                                                                                    |          |          |                                                                                                    |  |
|                                        | Автоматическое создание в чертеже по модели осевых линий тел врашения, дуговых осевых.                                                                                         | Ě        | Ť        | L                                                                                                    |  |
|                                        | обозначения центров, сеток центров                                                                                                    |          | ✓        | ×                                                                                                    |  |
|                                        | Команда «Проекционный вид» зациклена: после создания одной проекции автоматически запускается                                                                                  |          | $\sim$   | ~                                                                                                    |  |
|                                        | Округление следующей проекции на ее основе                                                                                                    |          | $\sim$   |                                                                                                    |  |
|                                        | Создание местного разреза на выносном элементе                                                                                                    |          | $\sim$   | ~                                                                                                    |  |
|                                        | Управляющий размер длины дуги окружности                                                                                                    |          |          | $\sim$                                                                                                    |  |
|                                        | Новый элемент обозначения «Дуговая осевая линия»                                                                                                    |          |          | $\sim$                                                                                                    |  |
|                                        | Автоматическое создание сетки центров для группы окружностей, которые являются копиями экземпляров<br>другого массива                                                          |          |          | $\sim$                                                                                                    |  |
| a a a a a                              | Создание на ассоциативном чертеже осевой линии указанием точки внутри проекции грани,                                                                                          |          |          |                                                                                                    |  |
|                                        | имеющей форму поверхности вращения (доработка команды «Автоосевая»)                                                                                                    |          |          |                                                                                                    |  |
|                                        | Автоматическое определение номера позиции при установке осозначения позиции в ассоциативном чертеже<br>Добавление произвольного текста перед и после Примечания в спецификации |          |          |                                                                                                    |  |
|                                        | Автоматическое разбиение Примечания в спецификации на строки                                                                                                    |          |          | ~                                                                                                    |  |
|                                        | Визуальный контроль связи объектов спецификации с источниками данных                                                                                                    |          |          | $\sim$                                                                                                    |  |
|                                        | Выбор варианта отображения подсборки в спецификации при вставке этой подсборки в сборку:                                                                                       |          |          | $\sim$                                                                                                    |  |
|                                        | ках соорозная единица или как наоор составных частей<br>Передача в спецификацию изменений информации о компоненте сборки в локументе-источнике                                 |          |          |                                                                                                    |  |
|                                        | без необходимости перестроения головной сборки                                                                                                    |          |          | $\sim$                                                                                                    |  |
|                                        | Расстановка позиций в подчиненном режиме работы спецификации                                                                                                    |          |          | $\sim$                                                                                                    |  |
|                                        | Открытие документа, в котором задано значение своиства объекта спецификации  Валы и механические передаци 3D                                                                   | <u> </u> | <u> </u> |                                                                                                    |  |
| Movanuka                               | Новые передачи: коническая с тангенциальным зубом, цилиндрическая с арочным зубом,                                                                                             | 1        | <u> </u> |                                                                                                    |  |
| Механика                               | гипоидная, Новикова, червячно-реечная                                                                                                    | $\sim$   |          |                                                                                                    |  |
|                                        | Конические резъбовые ступени                                                                                                    | ~        |          |                                                                                                    |  |
|                                        | Построение хвостовиков и втулок валов отоора мощности по гост 55052—2014                                                                                                    |          |          |                                                                                                    |  |
|                                        | Зуборезный инструмент (червячные фрезы)                                                                                                    | $\sim$   | v<br>v   | ↓ v                                                                                                    |  |
|                                        | Шпоночные пазы по ГОСТ 9472-90                                                                                                    | $\sim$   | $\sim$   | ~                                                                                                    |  |
|                                        | Расчет на прочность шлицевых соединений по ГОСТ 21425-75                                                                                                    | ~        | ~        | <u> </u>                                                                                                    |  |
|                                        | Механизм замены модели в сборке при изменении геометрии в чертеже                                                                                                    |          |          |                                                                                                    |  |
|                                        | Построение инструментальных конусов разных типов                                                                                                    |          |          | ۲. The second second s |  |
|                                        | Центровые отверстия инструментальных конусов                                                                                                    |          | ~        |                                                                                                    |  |
|                                        | Для резьб обеспечен выбор полей допусков в соответствии со стандартом                                                                                                    |          | $\sim$   | $\sim$                                                                                                    |  |
|                                        | Выносной элемент резьбы оформляется в соответствии с размером резьбы, шагом и полем допуска                                                                                    |          | $\sim$   | $\sim$                                                                                                    |  |
|                                        | Выносные элементы центровых отверстии Указание шероховатости на выносных элементах чеовочных перелач                                                                           |          |          |                                                                                                    |  |
|                                        | Группировка материала по типу, выбор материала из ПОЛИНОМ:МDM                                                                                                    | <u> </u> |          | $\sim$                                                                                                    |  |
|                                        | Добавлены резьбы: метрическая с натягом по ГОСТ 4608-81, дюймовая по UN ASME B1.1-2003,                                                                                        |          | 1        |                                                                                                    |  |
|                                        | дюймовая Витворта по BS 84:1956, окулярная по ГОСТ 535—77                                                                                                    |          |          | ×                                                                                                    |  |
|                                        | Зуборезный инструмент (зуборезные долояки)                                                                                                    | <u> </u> |          |                                                                                                    |  |
|                                        | Расположение зацепов пружин растяжения в перпендикулярных плоскостях                                                                                                    | $\sim$   | ~        | ~                                                                                                    |  |
|                                        | Параметризация пружины растяжения по числу витков                                                                                                    | $\sim$   | $\sim$   | ~                                                                                                    |  |
|                                        | Передача в технические требования длины развернутой пружины                                                                                                    | $\sim$   | $\sim$   | ~                                                                                                    |  |
|                                        | озможность редактировать пружину на панели параметров                                                                                                    |          |          |                                                                                                    |  |
|                                        | Расчеты пружин по ОСТ 3-3427-76 «Пружины винтовые цилиндрические сжатия и растяжения.                                                                                          |          |          | v                                                                                                    |  |
|                                        | работающие в агрессивных средах»                                                                                                    |          |          |                                                                                                    |  |
|                                        | Новый тип зацепа для пружин растяжений, получаемый отгибанием целого витка                                                                                                    |          |          |                                                                                                    |  |
|                                        | Автоматическое добавление крепежа в гоуппу отверстий                                                                                                    |          |          |                                                                                                    |  |
| Ооорудование                           | Сохранение и добавление типовых соединений деталей конструкции                                                                                                    | ~        | V V      | ~                                                                                                    |  |
|                                        | Пластина по имеющимся границам (опция «Плотное примыкание») и по грани                                                                                                    |          | $\sim$   | $\sim$                                                                                                    |  |
|                                        | Разбиение пластины на части                                                                                                    |          | $\sim$   | ~                                                                                                    |  |
| 80                                     | Прокол — вырез через конструкцию для полосооульоов и уголков                                                                                                    |          |          | $\vdash$                                                                                                    |  |
|                                        | Заделка – пластина по границам прокола                                                                                                    |          | ~        | × V                                                                                                    |  |
|                                        | Конвертация профилей в формат DSTV (для передачи на станок с ЧПУ)                                                                                                    |          | $\sim$   | $\sim$                                                                                                    |  |
|                                        | Изоляция металлоконструкций                                                                                                    |          |          | ~                                                                                                    |  |
|                                        | импорт металлоконструкции из ггс-фаила с возможностью их редактирования<br>Оборудование: Труборроводы                                                                          | 1        |          |                                                                                                    |  |
| ((P5 P-((P-1))))                       | Специальная врезка – тангенциальное соединение труб                                                                                                    | $\sim$   | ~        | ~                                                                                                    |  |
|                                        | Возможность назначить зазор под сварку для всех труб                                                                                                    | $\sim$   | $\sim$   | $\sim$                                                                                                    |  |
|                                        | Гибкие шланги                                                                                                    | $\sim$   | ~        | ~                                                                                                    |  |
| Q I                                    | Стили труоопроводов — построение одного трубопровода с разными параметрами                                                                                                    | $\sim$   | $\sim$   | $\sim$                                                                                                    |  |
|                                        | Точка подключения — назначение параметров подключаемого трубопровода                                                                                                    | $\sim$   | ~        | ~                                                                                                    |  |
|                                        | изоляция труоопровода<br>Восстановление тела тлубы при удалении элемента тлубопровода                                                                                          |          |          |                                                                                                    |  |
|                                        | Размещение элементов трубопровода в зеркальном отражении                                                                                                    |          |          | 1 v                                                                                                    |  |
| - AIL BLIL ALLE LEIMA                  | Задание направления прогиба шланга                                                                                                    |          | $\sim$   | V                                                                                                    |  |
|                                        | Изменение длины трубы перемещением контрольной точки                                                                                                    |          | $\sim$   | ~                                                                                                    |  |
| H Fort on 5                            | Округление значений массы трубы для отображения в спецификации                                                                                                    |          | $\sim$   |                                                                                                    |  |
| A RING AND A RUNA P                    | дооарление в трубопровод компонентов из лоцичан. если<br>В стиль трубопровода добавлен парамето «Минимальный участок трубы межлу элементами»                                   |          |          |                                                                                                    |  |
|                                        | Возможность назначать зазоры под сварку элементам, добавленным в трубопровод вручную                                                                                           |          |          |                                                                                                    |  |

## Функциональные отличия КОМПАС-3D версий v18-v20

| Группа              | Функциональность                                                                                                    |        | Версия КОМПАС-3D |          |  |
|---------------------|----------------------------------------------------------------------------------------------------|--------|------------------|----------|--|
|                     |                                                                                                    | v18    | v19              | v20      |  |
| Комплект КОМПАС-3D: | Оборудование: Развертки                                                                                                    | _      |                  | 1        |  |
| Оборудование        | Новые типы элементов: отвод составной (типы 2 и 3), труба прямоугольная и многоугольная                                                                      | ~      |                  | $\sim$   |  |
|                     | Іройник раструбный и крест раструбный                                                                                                    |        | $\sim$           | $\vdash$ |  |
|                     | Профиль прямоугольный и труба плоскоовальная                                                                                                    |        |                  | $\vdash$ |  |
|                     | Увеличение зазора для труб                                                                                                    |        |                  | $\vdash$ |  |
|                     | Экспорт в DXF                                                                                                    |        | $\sim$           |          |  |
|                     | Новые типы элементов: патрубок конический (тип 5), патрубок цилиндрический (типы 4 и 5), патрубок переходный (тип 2)                                         |        |                  | ~        |  |
|                     | Новый вариант нанесения размеров для патрубка переходного с указанием длин линий сгиба на полках выносок                                                     |        |                  | ~        |  |
|                     | Каталог: Сварные швы                                                                                                    |        |                  |          |  |
|                     | Выбор стиля линии сварного шва для отображения в чертеже                                                                                                    |        | $\sim$           |          |  |
|                     | Группировка одинаковых сварных швов в дереве построения модели                                                                                               |        | $\sim$           |          |  |
|                     | Обозначения сварных соединений по ISO (DIN) 2553:2013 и ГОСТ Р ИСО 2553—2017                                                                                 |        |                  |          |  |
|                     | Обозначение шва по ГОСТ 14098-2014                                                                                                    |        |                  |          |  |
|                     | Просмотр стандартов на конструктивные элементы сварных швов                                                                                                  |        |                  |          |  |
|                     | Создание таблицы сварных швов в модели                                                                                                    |        |                  | $\sim$   |  |
|                     | Обозначения швов по СТО ЦКТИ 10 003-2007 ПНАЭ Г-7-009-89 НП-104-18                                                                                           |        | <u> </u>         |          |  |
|                     | Разнесение конструктивных элементов с нулевым зазором на заланное расстояние или на величину                                                                 |        |                  |          |  |
|                     | максимального допуска                                                                                                    |        |                  | $\sim$   |  |
|                     | Команда обновления таблицы сварных швов на чертежах                                                                                                    |        |                  | $\sim$   |  |
| Комплект КОМПАС-3D: | Оборудование: Кабели и жгуты                                                                                                    |        |                  |          |  |
| Приборостроение     | Создание ветвей жгутов способом ручного указания точек прохождения трассы                                                                                    | $\sim$ | $\sim$           |          |  |
|                     | Новый принцип размещения опорных кривых, ускоряющий построение жгутов                                                                                        | $\sim$ | $\sim$           | $\sim$   |  |
|                     | Ассоциативная связь отдельных проводников и общих участков жгутов                                                                                            | $\sim$ | $\sim$           | $\sim$   |  |
|                     | Перестроение трасс при изменении маршрута                                                                                                    |        | $\sim$           | $\sim$   |  |
| A BEAR              | Построение моделей жгутов без предварительного построения траекторий                                                                                         |        | $\sim$           | $\sim$   |  |
|                     | Режим совмещения межприборных и поконтактных соединений                                                                                                    |        | $\sim$           | $\sim$   |  |
|                     | Перемещение соединений между жгутами в таблице соединений                                                                                                    |        | $\sim$           | $\sim$   |  |
|                     | Построение линий связи для выделенных соединений в таблице соединений                                                                                        |        | $\sim$           | $\sim$   |  |
|                     | Групповое изменение типа проводов                                                                                                    |        | $\sim$           | $\sim$   |  |
|                     | Автоматический выбор модели электроаппарата при чтении XML                                                                                                   |        | $\sim$           | $\sim$   |  |
|                     | Формирование спецификации на жгут без чертежа                                                                                                    |        | $\sim$           |          |  |
|                     | Увеличение скорости построения жгутов в 15-20 раз                                                                                                    |        |                  |          |  |
|                     | Трехмерная развертка жгута                                                                                                    |        |                  |          |  |
|                     |                                                                                                    |        |                  |          |  |
|                     | Выбор кратчайшего пути посторения трассы из доступных вариантов                                                                                              | -      |                  |          |  |
|                     | олодинато информации о селектированном соединителе или ветки жгута                                                                                           | -      |                  | · ·      |  |
|                     | Получение спецификации по молерии жута                                                                                                    |        |                  |          |  |
|                     | Импорт состава компонентов и таблицы соединений из САПР МАКС                                                                                                 |        |                  |          |  |
| КОМПАС-Электрик     | Гибридные схемы: принципиальная схема, совмещенная с элементами монтажно-коммутационной схемы                                                                |        |                  |          |  |
| KOPITAC SNEKTPIK    | Автоматическая установка экспресс-обновлений через интернет                                                                                                  |        | × ×              | - V      |  |
|                     | логоналическая успановка эксперсетовопольния тарез интернет.                                                                                                 |        | L Ť              | <u>├</u> |  |
|                     | при эксперте в приложение кооорудование, кооени и жузый передается информация о клеминике, оболочках и поверхностях, также можно указать ссылку на 3D-модель | $\sim$ | $\sim$           |          |  |
|                     | Автоматическое размещение таблицы клеммников на монтажной схеме                                                                                              |        | $\sim$           | $\sim$   |  |
| EEE00000000 dey     | Поиск по техническим характеристикам в менеджере БДК                                                                                                    | $\sim$ | $\sim$           | ~        |  |
|                     | Добавлена возможность работы с электрическими разъемными соединениями                                                                                        |        | ×                | $\sim$   |  |
|                     | Вставка символа клеммы в зависимости от типа: проходная, контрольная, силовая                                                                                |        |                  | ~        |  |
|                     | Выбор потенциальных узлов при добавлении клемм в клеммнике или разъеме                                                                                       |        | $\sim$           |          |  |
|                     | Возможность в БД закреплять за зажимом значение маркировки УГО на схеме ЭЗ                                                                                   |        |                  |          |  |
|                     | Изменение типов фильтрации и отображения каталогов комплектующих                                                                                             |        |                  | V.       |  |
|                     | Добавлен импорт XML-файла для интеграции с приложением «Оборудование: Кабели и жгуты»                                                                        |        |                  |          |  |
|                     | в проект ЛОЦМАН:PLM                                                                                                    |        |                  |          |  |
|                     | Синхронизация комплектующих в ПОЛИНОМ: MDM и ЛОЦМАН: PLM при экспорте проекта                                                                                |        |                  | $\sim$   |  |
|                     | В перечень элементов и ведомость покупных элементов добавлены спецклеммы,                                                                                    |        |                  | $\sim$   |  |

## РЕКОМЕНДУЕМЫЕ СИСТЕМНЫЕ ТРЕБОВАНИЯ

|                       | Минимальные                     | Рекомендуемые       | Для больших сборок   |
|-----------------------|---------------------------------|---------------------|----------------------|
| OC                    | Windows 8.1 x64, Windows 10 x64 |                     |                      |
| Тактовая частота, ГГц | OC <sup>min</sup>               | ≥3                  | ≥4                   |
| Объем ОЗУ, ГБ         | OC <sup>min</sup>               | ≥16                 | ≥32                  |
| Видеокарта            | OpenGL 2.0                      | OpenGL 4.5, 80 ГБ/с | OpenGL 4.5, 140 ГБ/с |
| Объем видеопамяти, ГБ | OC <sup>min</sup>               | ≥2                  | ≥4                   |
| Дополнительно         | Монитор HD                      | Монитор FullHD      | Монитор FullHD, SSD  |

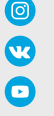

@kompas.3d 😠 kompas\_home asconvideo kompas3DbyAscon

<u>аscon.ru</u> компания ACKOH <u>kompas.ru</u> сапр компас-зо best.ascon.ru Конкурс асов 3D-моделирования edu.ascon.ru образовательная программа

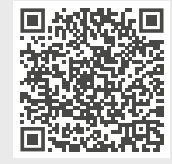

<u>Скачать</u> пробную версию <u>КОМПАС-3D</u>

Служба технической поддержки АСКОН support.ascon.ru

8 (800) 700-00-78 Бесплатный звонок по России

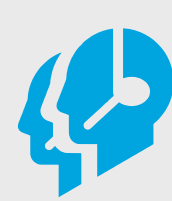